## **Unterregister Fehler**

Wurde ein *Fehler* in Verbindung mit einem *Gerät* festgestellt, wird dieser im Unterregister *Fehler* gespeichert. Wählen Sie um, einen bereits gespeicherten *Fehler* mit dem *Gerät* zu verknüpfen, den Auswahlpunkt *Hinzufügen* aus dem rechten Maustastenmenü.

| Bild      | Bernerkung   | Technis  | che Prüfungen | Wartungen | Geräte   | Checks |
|-----------|--------------|----------|---------------|-----------|----------|--------|
| Formulare | Ereignisse   | Aufgaben | Einweisungen  | Kontakte  | Produkte | Fehler |
| Nr.       | Beschreibung |          |               |           |          | ^      |
| ▶         | 0            |          |               |           |          |        |
|           |              |          |               |           |          |        |
|           | Anzeigen     |          |               |           |          |        |
|           | Neu          |          |               |           |          |        |
|           | Hinzufügen   |          |               |           |          |        |
|           | Entfernen    |          |               |           |          |        |
| _         |              |          |               |           |          |        |
|           |              |          |               |           |          |        |
|           |              |          |               |           |          |        |
|           |              |          |               |           |          |        |
|           |              |          |               |           |          | ~      |
|           |              | Ah       | bilduna 1     |           |          |        |

Direkt erscheint ein Auswahlfenster, in dem alle offenen *Fehler* ausgegeben werden. Treffen Sie Ihre Auswahl und bestätigen mit *OK*.

| Fehler a | uswähl     | len                                           | ×        |
|----------|------------|-----------------------------------------------|----------|
| Suche    |            |                                               | 9        |
| Nr.      | 1          | lame                                          | ^        |
|          | 3 E        | Beim Öffnen der Sterilisation erscheint sofor |          |
|          | 6 (        | Gerätefehler                                  |          |
|          |            |                                               |          |
|          |            |                                               |          |
|          |            |                                               |          |
|          |            |                                               |          |
|          |            |                                               |          |
|          |            |                                               |          |
|          |            |                                               |          |
|          |            |                                               | <u> </u> |
|          |            |                                               | •        |
|          | <u>о</u> к | Abt                                           | ruch     |
|          |            | Abbildung 2                                   |          |

Anschließend ist der ausgewählte Fehler im Unterregister Fehler mit dem Gerät verknüpft.

| Bild      | Bemerkung         | Technis                | che Prüfungen        | Wartungen    | Geräte       | Checks |
|-----------|-------------------|------------------------|----------------------|--------------|--------------|--------|
| Formulare | Ereignisse        | Aufgaben               | Einweisungen         | Kontakte     | Produkte     | Fehle  |
| Nr.       | Beschreibung      | )<br>Her Sterilisation | erscheint sofort die | Fablamaldung | Zugriffeverl | atzuna |
|           | Anzeigen          |                        |                      |              |              |        |
| 1         | Neu<br>Hinzufügen |                        |                      |              |              |        |
|           | Entrernen         |                        |                      |              |              |        |
|           |                   |                        |                      |              |              |        |
|           |                   |                        |                      |              |              |        |
|           |                   |                        |                      |              |              |        |

Ein gespeicherter *Fehler* wird bei der Auswahl *Anzeigen* im Fenster *Risiko- und Fehlermanagement* angezeigt. Der Auswahlpunkt *Neu* öffnet das *Risiko- und Fehlermanagement* mit einem *neu* angelegten *Fehler*. Über den letzten Auswahlpunkt *Entfernen* wird ein bereits mit diesem *Gerät* verknüpfter *Fehler* wieder gelöscht.

Spitta GmbH 0 28 64 / 94 92 - 0 www.dios.de